# Packet Tracer – TP Issus du PacketTracer du chapitre 1.4.1.2

# Topologie

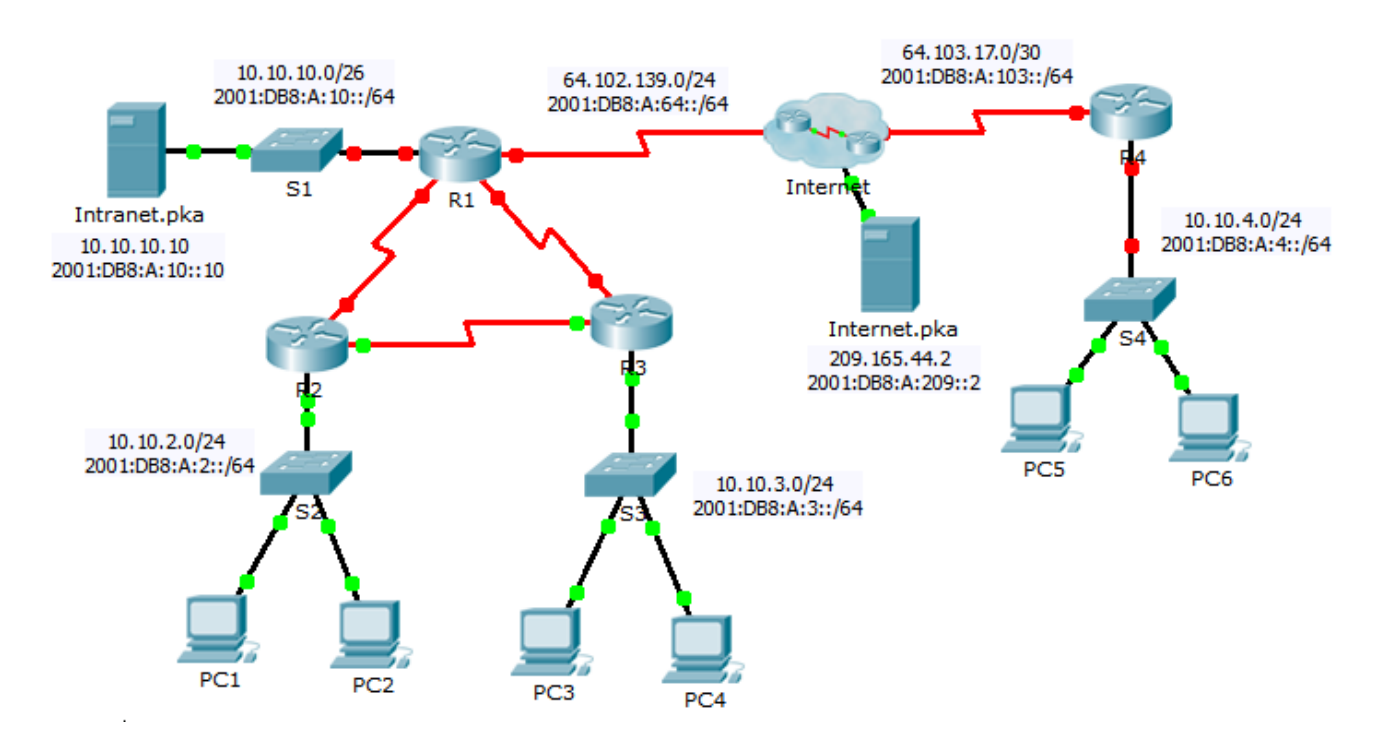

# Scénario

Votre entreprise vient de s'étendre à une autre ville et doit accroître sa présence sur Internet. Vous êtes chargé d'effectuer les mises à niveau du réseau de l'entreprise, avec les technologies IPv4 et IPv6 dual-stack, ainsi que diverses technologies d'adressage et de routage.

## **Conditions requises**

**Remarque** : bien que cela ne soit pas obligatoire, l'ajout d'un étiquetage supplémentaire à la topologie peut vous aider dans la réalisation de cette tâche. Tous les noms et mots de passe tiennent compte des majuscules.

## Table d'adressage

| Dárinhárigua | Interface  | Adresse IPv4         | Masque          | Passaralla par dáfaut |
|--------------|------------|----------------------|-----------------|-----------------------|
| Peripherique |            | Adresse/Préfixe IPv6 |                 | Passerelle par defaut |
| R1           | G0/0       | 10.10.10.1           | 255.255.255.192 | N/A                   |
|              |            | 2001:DB8:A:10::1/64  |                 | N/A                   |
|              | S0/0/0     | 64.102.139.2         | 255.255.255.0   | N/A                   |
|              |            | 2001:DB8:A:64::2/64  |                 | N/A                   |
|              | S0/0/1     | 10.10.1.1            | 255.255.255.252 | N/A                   |
|              |            | 2001:DB8:B:1::1/64   |                 | N/A                   |
|              | S0/1/0     | 10.10.1.5            | 255.255.255.252 | N/A                   |
|              |            | 2001:DB8:B:2::1/64   |                 | N/A                   |
|              | Link-Local | FE80::1              |                 | N/A                   |
| R2           | G0/0       | 10.10.2.1            | 255.255.255.0   | N/A                   |
|              |            | 2001:DB8:A:2::1/64   |                 | N/A                   |
|              | S0/0/0     | 10.10.1.9            | 255.255.255.252 | N/A                   |
|              |            | 2001:DB8:B:3::1/64   |                 | N/A                   |
|              | S0/0/1     | 10.10.1.2            | 255.255.255.252 | N/A                   |
|              |            | 2001:DB8:B:1::2/64   |                 | N/A                   |
|              | Link-Local | FE80::2              |                 | N/A                   |
| R3           | G0/0       | 10.10.3.1            | 255.255.255.0   | N/A                   |
|              |            | 2001:DB8:A:3::1/64   |                 | N/A                   |
|              | S0/0/0     | 10.10.1.10           | 255.255.255.252 | N/A                   |
|              |            | 2001:DB8:B:3::2/64   |                 | N/A                   |
|              | S0/0/1     | 10.10.1.6            | 255.255.255.252 | N/A                   |
|              |            | 2001:DB8:B:2::2/64   |                 | N/A                   |
|              | Link-Local | FE80::3              |                 | N/A                   |
|              | G0/0       | 10.10.4.1            | 255.255.255.0   | N/A                   |
|              |            | 2001:DB8:A:4::1/64   |                 | N/A                   |
| R4           | S0/0/1     | 64.103.17.2          | 255.255.255.252 | N/A                   |
|              |            | 2001:DB8:A:103::2/64 |                 | N/A                   |
|              | Link-Local | FE80::4              |                 | N/A                   |
| Internet     | NIC        | 209.165.44.2         | 255.255.255.252 | 209.165.44.1          |
|              |            | 2001:DB8:A:209::2/64 |                 | FE80::5               |
| Intranet     | NIC        | 10.10.10.10          | 255.255.255.192 | 10.10.10.1            |

|           |     | 2001:DB8:A:10::10/64 | FE80::1       |
|-----------|-----|----------------------|---------------|
| PC1 - PC6 | NIC | DHCP assigned        | DHCP assigned |
|           |     | Auto Config          | Auto Config   |

#### Configuration des périphériques de base

• Effectuez la configuration suivante sur R4.

-Paramétrez le nom du périphérique comme dans la table d'adressage.

-Définissez cisco comme mot de passe chiffré du mode d'exécution privilégié.

-Paramétrez une bannière MOTD qui comprend le mot warn.

-Paramétrez les adresses IPv4 et iPv6 conformément à la table d'adressage.

-Attribuez l'adresse du lien local disponible à chaque interface.

#### SSH

• Configurez SSH sur **R4**.

-Définissez le nom de domaine **R4**.

-Créez un utilisateur **admin** avec le mot de passe chiffré **cisco**.

-Créez une clé RSA 2048 bits.

-Paramétrez toutes les lignes vty pour utiliser SSH et un login local.

#### DHCPv4

• Configurez **R4** en tant que serveur DHCP pour son LAN.

-Créez un pool DHCP avec le nom R4.

-Affectez les informations d'adressage appropriées au pool en incluant 209.165.44.2 comme serveur DNS.

-Évitez que l'adresse utilisée par le routeur ne soit distribuée aux périphériques finaux.

-Vérifiez sur PC5 que le DHCP fonctionne, que le PC obtient une adresse et qu'il est capable de pinguer la passerelle.

#### **Routage OSPF**

Ospf 2 (ipV4) est déjà fonctionnel sur le réseau R1, R2 et R3. Vous configurer la version ipV6.

- Configurez la zone OSPFv3 0 sur R2, R3 et R4.
  - -Utilisez l'ID de processus 1.

-Affectez les IDs de routeurs 10.10.1.1, 10.10.2.2 et 10.10.3.3.

-Empêchez la transmission des mises à jour du routage sur les interfaces LAN.

-Effectuez toutes les configurations de routage OSPFv3 ou IPv6 nécessaires.

#### Routage par défaut

- Sur R1, configurez une route IPv6 par défaut en utilisant l'interface de sortie.
- Sur **R4**, configurez une route IPv4 et IPv6 par défaut en utilisant l'interface de sortie.

NAT

 Configurez les fonctions NAT/PAT sur R4 de telle sorte que tous les périphériques présents sur le LAN utilisent l'adresse IP de l'interface série 0/0/1 pour accéder à Internet. -Utilisez une instruction unique dans la liste d'accès **1** pour définir les adresses qui participeront à la fonction NAT. Autorisez uniquement l'espace d'adressage 10.10.4.0/24.

-Activez NAT/PAT à l'aide de la liste d'accès.

-Configurez les interfaces appropriées en tant que NAT interne ou externe.

• Configurez la fonction PAT sur **R1**.

-Utilisez une instruction unique dans la liste d'accès standart nommée **ACLNAT** pour définir les adresses qui participeront à la fonction NAT. Autorisez uniquement l'espace d'adressage 10.10.0.0/16.

-Paramétrez un pool **PoolR1** pour qu'il utilise les quatre adresses de l'espace d'adressage 64.102.139.4/30.

-Affectez la liste d'accès ACLNAT au pool R1.

-Configurez les interfaces appropriées en tant que NAT interne ou externe.

- Configurez la fonction NAT statique sur **R1** pour l'accès à distance au serveur **Intranet.pka**.
  - -Utilisez une instruction NAT statique pour rediriger le trafic du port TCP 80 de 64.102.139.2 vers 10.10.10.10.
  - -Utilisez une instruction NAT statique pour rediriger le trafic du port TCP 443 de 64.102.139.2 vers 10.10.10.10.

#### Vérification de la connectivité

- Configurez **PC5** et **PC6** de manière à utiliser DHCP pour IPv4 et la configuration automatique pour IPv6.
- Vérifiez l'accès Web à **Internet.pka** et **Intranet.pka** à partir de chacun des six PC. Veillez à tester à la fois IPv4 et IPv6. Les requêtes ping ne sont pas transmises depuis PC5 et PC6 vers **Intranet.pka**.